## Manual to enter local invoices to the Argentina Prospective Portal

P&G DO SOMETHING

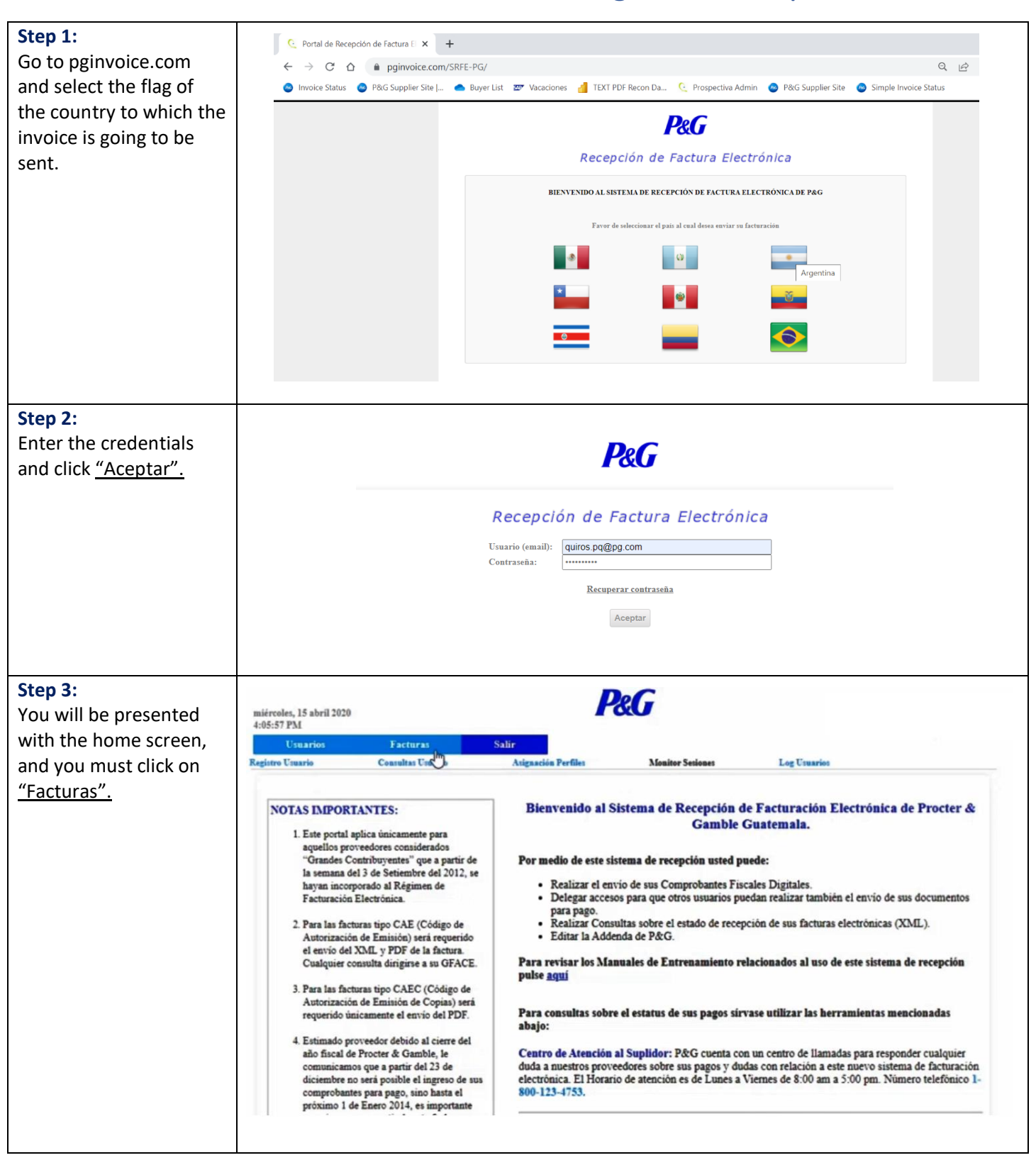

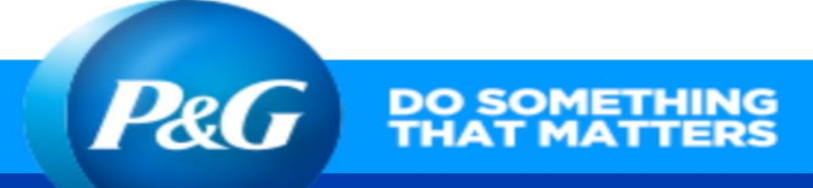

| Step 4:<br>The Consultas y Envío<br>tabs will be displayed,<br>and you should select<br><u>"Envío".</u>                                                                                                    | Junes, 27 abril 2020   1:20:35 PM     Usuarios   Eaging     Consultas     Fanel de información de documentos   CUTT   SAP Box / Caja SAP   Seleccione   Tipo documento   Seleccione   No. Factura   Fecha Inicio   Proveedor   Enviar                                                                                                    |
|----------------------------------------------------------------------------------------------------|----------------------------------------------------------------------------------------------------|
| Step 5:<br>On the next screen we<br>select if the invoice is<br>with <u>"Purchase Order</u><br>(Con orden de Compra)"<br>or <u>"Without Purchase</u><br>Order (Sin orden de<br>compra)"                                                                                            | Editor de datos básicos de la factura, nota de débito o nota de crédito                                                                                                    |
| Step 6:<br>If the invoice has a<br>purchase order, select<br>Purchase Order and<br>then fill in the spaces<br>SAP System, Document<br>Type (Invoice or Credit<br>Note), Invoice Number<br>and the P&G contact<br>name.<br>Attach your PDF & click<br>on the <u>"Enviar"</u> button | Editor de datos básicos de la factura, nota de débito o nota de crédito            © Con orden de compra          Seleccione los 3 caracteres alfanuméricos del sistema SAP         G4P         V         Seleccione si el documento corresponde a una factura, una nota de débito o una nota de crédito         Factura         Número de Factura         00001         Ingrese el nombre y el apellido del contacto de Procter & Gamble         Test Test         Archivo |

Enviar Cancelar

|                                                                    | P&G | DO SOMETHING<br>THAT MATTERS |
|--------------------------------------------------------------------|-----|------------------------------|
|                                                                    |     |                              |
| **Important: the<br>purchase order must be<br>included in the PDF. |     |                              |

| Step 7:<br>If the invoice DOES NOT<br>have a purchase order,<br>select No Purchase<br>Order and then fill in the<br>spaces SAP System,<br>Document Type (Invoice<br>or Credit Note), Invoice<br>Number, P&G contact<br>name and the amount<br>of the purchase order.<br>invoice.<br>Attach your PDF & click<br>on the <u>"Enviar"</u> button | Editor de datos básicos de la factura, nota de débito o nota de crédito            Con orden de compra          Seleccione los 3 primeros caracteres alfanuméricos de la orden de compra            G4P          Seleccione si el documento corresponde a una factura, una nota de débito o una nota de crédito         Factura         Seleccione si su factura esta dentro del regimen Mipymes(FCE)         Si         Si         Número de Factura         00001         Ingrese el nombre y el apellido del contacto de Procter & Gamble         Test Test         Ingrese el monto de la factura |
|----------------------------------------------------------------------------------------------------|----------------------------------------------------------------------------------------------------|
| invoice.                                                                                                    | 00001                                                                                                    |
| on the <u>"Enviar"</u> button                                                                                                    | Ingrese el nombre y el apellido del contacto de Procter & Gamble<br>Test Test                                                                                                    |
|                                                                                                    | Ingrese el monto de la factura                                                                                                    |
|                                                                                                    | 10000 Formato: #######.## (Ejemplo: 10000.50).                                                                                                    |
|                                                                                                    | Archivo Choose File 00001.pdf                                                                                                    |
|                                                                                                    | Enviar Cancelar                                                                                                    |
|                                                                                                    |                                                                                                    |